## Procédure de tri des agneaux

Cette fiche a pour but d'expliquer la procédure pour saisir, dans **Venus Pocket**, les agnelles pour le renouvellement et les agneaux à vendre.

Pour cet exemple, nous allons garder les agnelles pour le renouvellement et trier les agneaux à vendre à OviTest et à UNICOR.

## Création des lots d'agneaux

- 1. Divers  $\rightarrow$  Gestion Tables  $\rightarrow$  Lot
- 2. Appuyer sur le bouton Nouveau
- 3. Appuyer sur Libellé Lot et saisir « OVITEST »
- 4. Appuyer sur le bouton *Valider* pour enregistrer ce lot
- 5. Répéter les étapes 2, 3 et 4 pour créer le lot « UNICOR »

## Tri des agneaux

- 1. Inventaire  $\rightarrow$  Gestion Lots  $\rightarrow$  Agneaux
- 2. Appuyer sur le bouton Choisir les colonnes
- 3. Décocher *Par défaut* (cette option permet de cocher automatiquement l'agneau « bippé » suivant le renouvellement ou le choix du lot)
- 4. Décocher Numéro du Lot (affichage du numéro du lot auquel l'agneau appartient)
- 5. Décocher Sexe ou Mère (au choix selon vos besoins)
- 6. Cocher Choix Lot et Choisir le lot « OVITEST »
- 7. Cocher Choix Lot et Choisir le lot « UNICOR »
- 8. Appuyer sur le bouton Valider
- 9. Saisir le numéro de l'agneau avec Rech. Agneau ou « bipper » l'agneau
- Appuyer dans la colonne *Gardé* pour choisir une agnelle pour le renouvellement ou dans la colonne *Lot 'n'* pour affecter l'agneau à un lot
- 11. Appuyer sur le bouton Valider à la fin du tri